#### COMO INSTALAR E CONFIGURAR APLICATIVO FILHO SEM FILA

Filho Sem Fila é um aplicativo em que pais ou responsáveis, notificam com antecedência que estão próximos a escola. Agilizando a entrada e a saída de seus filhos. Além de maior segurança, esta solução reduz a fila de carros e, consequentemente, o trânsito nesse horário.

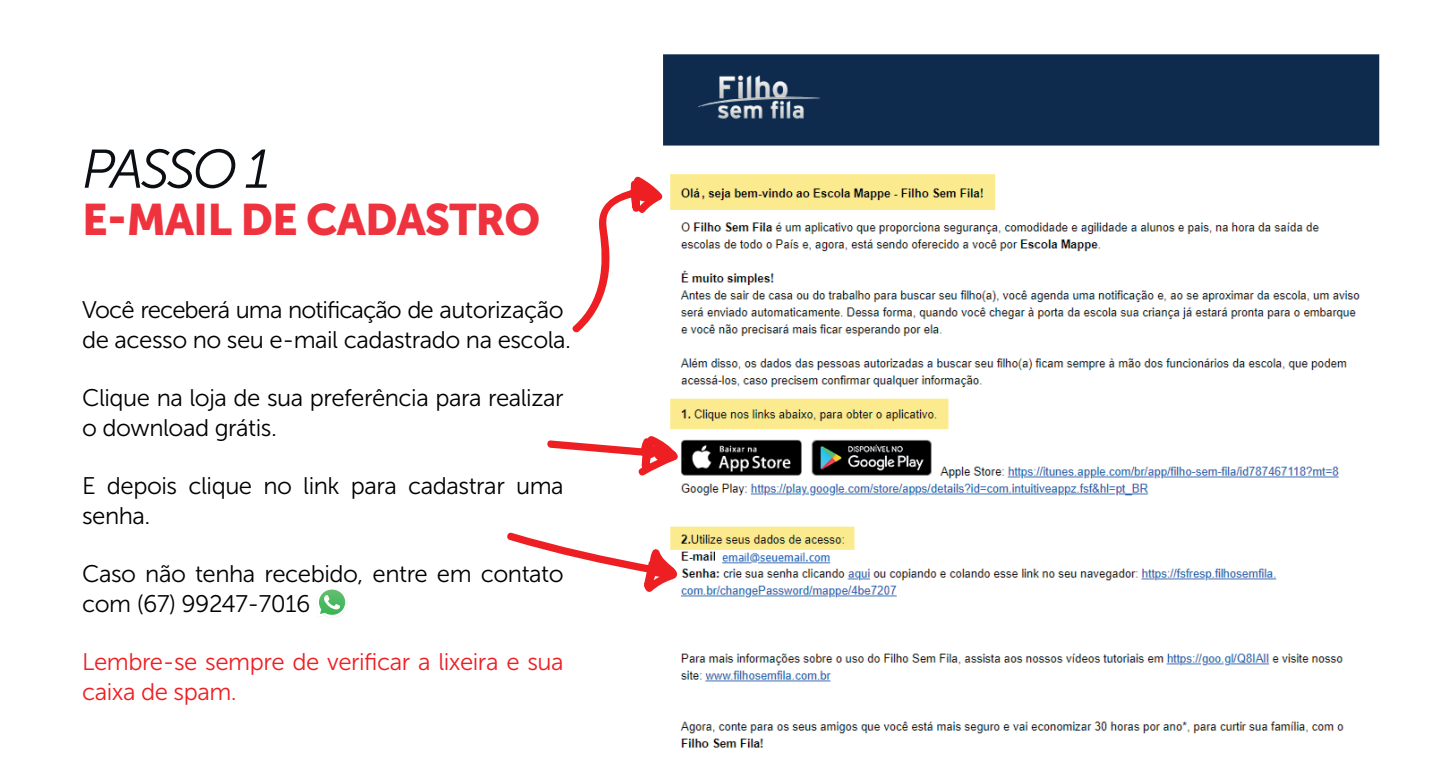

#### PASSO 2 DOWNLOAD

Faça o download do Aplicativo Filho Sem Fila e clique em abrir.

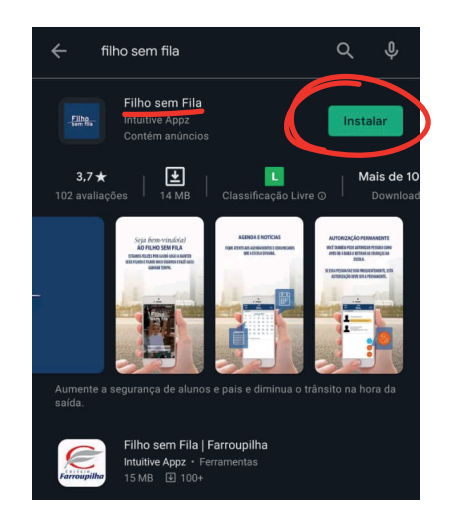

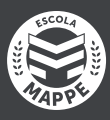

# PASSO 3 SELEÇÃO DE ESCOLA

Ao abrir o App, uma tela de boas-vindas irá aparecer.

Clique em PRÓXIMO e depois faça a SELEÇÃO DA ESCOLA.

Selecione a ESCOLA MAPPE.

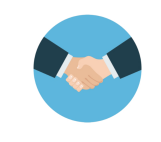

Bem-vindo ao Filho Sem Fila Agora, você e seus filhos ficarão ainda mais seguros e ganharão tempo na hora da saída.

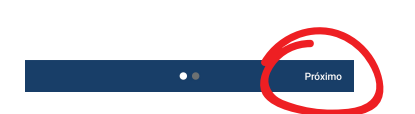

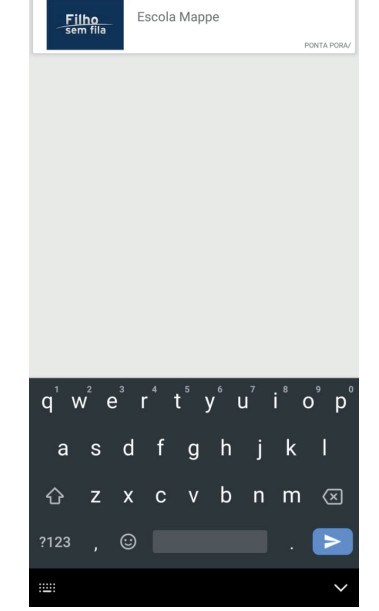

Escola Mappe

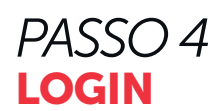

Após a seleção da escola, digite seu e-mail e senha.

Se ainda não possui senha, volte ao passo 1.

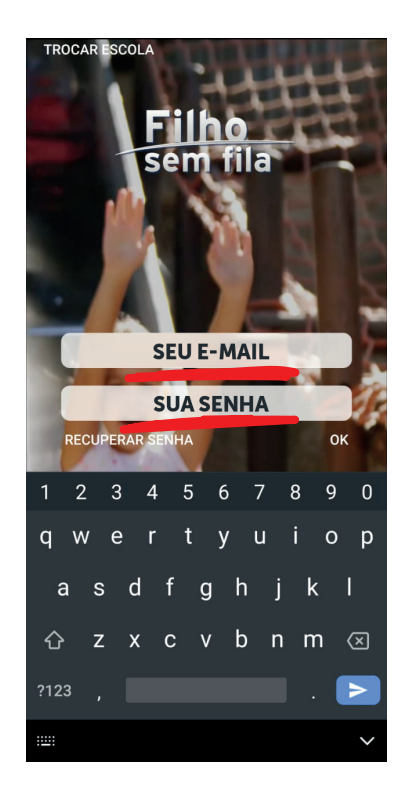

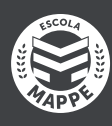

# PASSO 5 INFORMAÇÕES

Faça o cadastro das suas informações, acessando pelo menu lateral.

E depois clique em MINHAS INFORMAÇÕES.

No sub-menu SUAS INFO você pode alterar seus dados cadastrais e em VEÍCULOS você faz o cadastro do seu veículo. Selecione modelo, placa e cor. Tudo isso para a maior segurança na hora da saída.

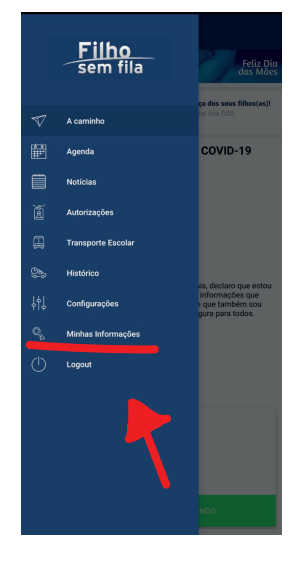

| ≡            |                               | Filho<br>sem fila |          |                       |
|--------------|-------------------------------|-------------------|----------|-----------------------|
| HOJE<br>SABE | É DIA DE QUEM<br>O QUE É AMAR |                   | //       | Feliz Dia<br>das Mães |
| Minha        | as Informações                |                   |          |                       |
|              | SUAS INFO                     |                   | VEÍCULOS |                       |
| 8            | And Reports                   | R                 |          |                       |
| ß            |                               | -                 |          |                       |
| ¢\$          | Senha atual                   |                   | •        |                       |
| 0\$          | Nova senha                    |                   |          |                       |
| 0\$          | Confirmar senha               |                   |          |                       |

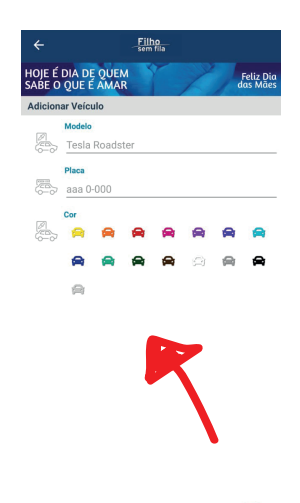

### PASSO 5 NOTIFICANDO

Na página principal do app, na parte inferior, selecione a foto do seu filho e toque em ESTOU INDO.

O aplicativo irá confirmar o seu carro e de que forma chegará até a escola. Confirme o aviso e a escola receberá a notificação.

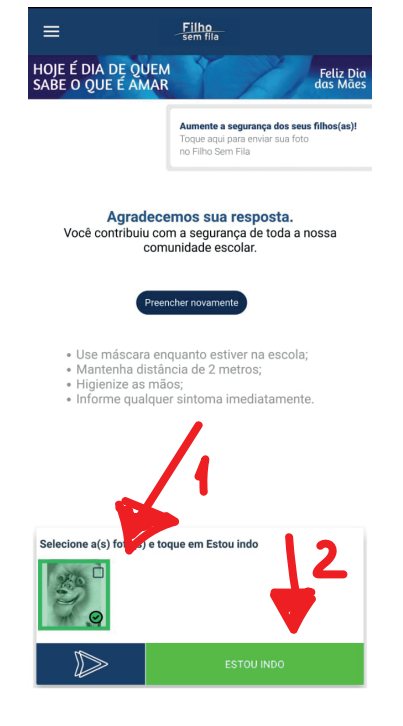

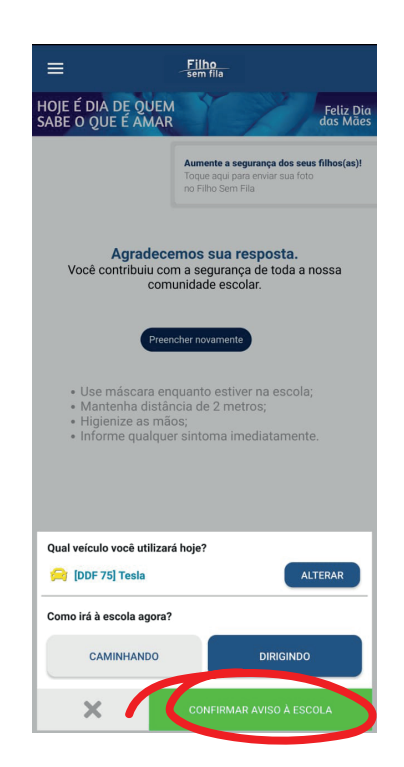

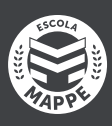